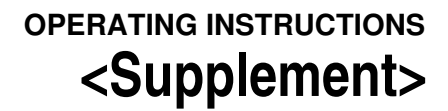

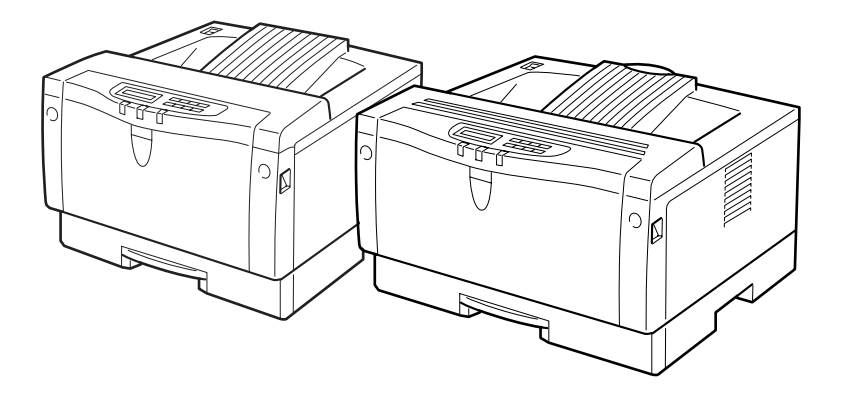

HARD DISC DRIVE TYPE 2000 OR RS232C BOARD TYPE 2000

Read this manual carefully before you use this product and keep it handy for future reference.

For safety, please follow the instructions in this manual.

Printed in Japan

UEUSA EE GB

Gxxx-xxxx

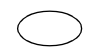

#### Introduction

This manual contains detailed instructions on the operation and maintenance of this machine. To get maximum versatility from this machine all operators should carefully read and follow the instructions in this manual. Please keep this manual in a handy place near the machine.

Please read the Safety Information before using this machine. It contains important information related to USER SAFETY and PREVENTING EQUIPMENT PROBLEMS.

# Trademarks

PCL<sup>®</sup> is a registered trademark of Hewlett-Packard Company.

Other product names used herein are for identification purposes only and might be trademarks of their respective companies. We disclaim any and all rights in those marks.

#### Notes:

Some illustrations might be slightly different from your machine.

Certain options might not be available in some countries. For details, please contact your local dealer.

#### Note

The proper names of the Windows operating systems are as follows:

- Microsoft<sup>®</sup> Windows<sup>®</sup> 95 operating system
- Microsoft<sup>®</sup> Windows<sup>®</sup> 98 operating system
- Microsoft<sup>®</sup> Windows<sup>®</sup> for Workgroups operating system Version 3.11
- Microsoft<sup>®</sup> Windows NT<sup>®</sup> Server network operating system Version 4.0
- Microsoft<sup>®</sup> Windows NT<sup>®</sup> Workstation operating system Version 4.0

## How to Read this Manual

#### Symbols

In this manual, the following symbols are used:

#### A WARNING:

This symbol indicates a potentially hazardous situation which, if instructions are not followed, could result in death or serious injury.

#### A CAUTION:

This symbol indicates a potentially hazardous situation which, if instructions are not followed, may result in minor or moderate injury or damage to property.

\* The statements above are notes for your safety.

#### ∰Important

If this instruction is not followed, paper might be misfed, originals might be damaged, or data might be lost. Be sure to read this.

#### Preparation

This symbol indicates the prior knowledge or preparations required before operating.

#### 🖉 Note

This symbol indicates precautions for operation, or actions to take after misoperation.

#### Limitation

This symbol indicates numerical limits, functions that cannot be used together, or conditions in which a particular function cannot be used.

#### ✓ Reference

1

This symbol indicates a reference.

#### [

Keys that appear on the machine's panel display.

Keys and buttons that appear on the computer's display.

#### [

Keys built into the machine's operation panel.

Keys on the computer's keyboard.

# TABLE OF CONTENTS

| 1 |
|---|
|   |

#### 1. Installing Options

| Type 1 Printer: Installing the HARD DISC DRIVE TYPE 2000 | 4  |
|----------------------------------------------------------|----|
| Type 1 Printer: Installing the RS232C BOARD TYPE 2000    | 6  |
| Type 2 Printer: Installing the HARD DISC DRIVE TYPE 2000 | 8  |
| Type 2 Printer: Installing the RS232C BOARD TYPE 2000    | 10 |

#### 2. Troubleshooting

| Error & | <b>Status Messages</b> | on the Operation | Panel | 13 |
|---------|------------------------|------------------|-------|----|
|---------|------------------------|------------------|-------|----|

#### 3. Making Printer Settings with the Operation Panel

| Menu Chart                                       | 17        |
|--------------------------------------------------|-----------|
| Accessing the Main Menu                          | 19        |
| Making Printer Settings with the Operation Panel | 20        |
| Host Interface Menu                              | <b>21</b> |
| Host Interface Parameters                        | 21        |
| Maintenance Menu                                 | <b>23</b> |
| Maintenance Parameters                           | 23        |
| List Print Menu                                  | <b>24</b> |
| List Print Parameters                            | 24        |

#### 4. Appendix

| Specifications of Serial Interface (RS232C) | 25 |
|---------------------------------------------|----|
| Specifications                              | 27 |
| Options                                     | 27 |
| INDEX                                       | 28 |

# 1. Installing Options

#### A CAUTION:

- Make sure to turn off the printer and wait for about 30 minutes before installing options. Not waiting for the printer to cool down can result in a burn.
- When lifting the machine, use the inset grips on both sides of the machine. Otherwise, the machine might fall and cause personal injury.
- When you move the machine, unplug the power cord from the wall outlet to avoid a fire or an electric shock.

# Type 1 Printer: Installing the HARD DISC DRIVE TYPE 2000

#### 🖉 Note

- Please refer to the inside of the front cover of the Operating Instructions that comes with your printer to confirm which printer (Type 1 Printer or Type 2 Printer) you have.
- The hard disc drive (HDD) can be attached to either the left or the right side of the back of your printer. This procedure is for attaching to the left side.
- You cannot install two HDD at a time.
- **1** Be sure to check the following points:
  - The printer's power switch is turned off.
  - The power cord is unplugged from the wall outlet.

#### **2** Remove the back plate.

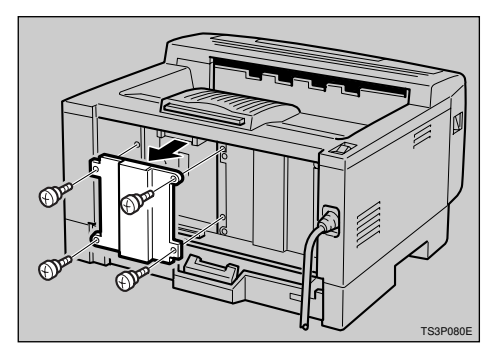

#### 🖉 Note

- □ A coin can be used to remove the screws.
- Align the screw holes of the HDD over the screw holes where the back plate used to be. Make sure

that the HDD is aligned as shown in the illustration. Press the HDD firmly against the printer. The interface connectors on the printer and the HDD should align and offer a slight resistance before popping into place.

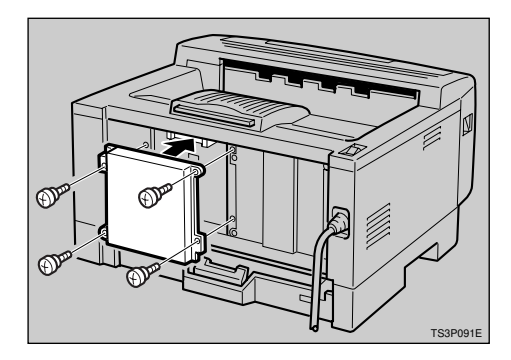

#### 🖉 Note

□ Use a coin to reattach the screws.

# **4** Turn on the printer's power switch.

After installing the HDD, configure the printer for formatting the HDD with the operation panel.

#### **5** Press [Menu].

The following message appears on the panel display.

| Main | Menu:   | Ť |
|------|---------|---|
| JоЬ  | Control | Ŧ |

# Press [▼][▲] until the following message appears.

| Main | Menu:    |   |
|------|----------|---|
| Mair | itenance | Ŧ |

#### Press [Enter].

The following message appears on the panel display.

Maintenance: 🔺 1.System Reset 🛡

Press [▼][▲] until the following message appears.

Maintenance: ▲ 5.HDD Format ▼

#### Press [Enter].

The following message appears on the panel display.

HDD Format: Yes=#

#### Press [Enter].

If you success to format the HDD, the following message appears on the panel display.

> HDD Format: Completed

#### 🖉 Note

□ If you failed, see P.13 "Trouble-shooting".

#### Press [On line].

The panel display returns to the ready condition as follows:

Ready

Print a configuration page to confirm that the HDD is properly installed.

#### ₽ Reference

For more information on printing the configuration page, refer to the Operating Instructions that comes with your printer.

## Type 1 Printer: Installing the RS232C BOARD TYPE 2000

#### 🖉 Note

- Please refer to the inside of the front cover of the Operating Instructions that comes with your printer to confirm which printer (Type 1 Printer or Type 2 Printer) you have.
- The RS232C board can be attached to either the left or the right side of the back of your printer. This procedure is for attaching to the left side.
- You cannot install two RS232C board at a time.
- Be sure to check the following points:
  - The printer's power switch is turned off.
  - The power cord is unplugged from the wall outlet.

#### **2** Remove the back plate.

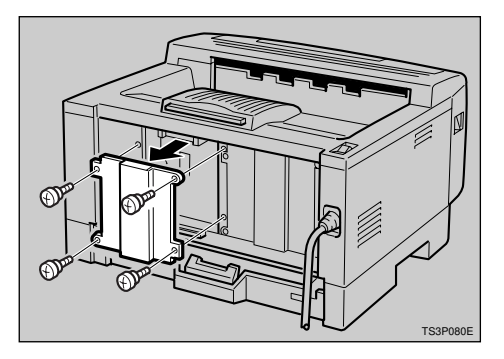

#### 🖉 Note

- □ A coin can be used to remove the screws.
- Align the screw holes of the RS232C board over the screw holes where the back plate used

to be. Make sure that the board is aligned so that the jack is facing out and is on the bottom. Press the board firmly against the printer. The interface connectors on the printer and the board should align and offer a slight resistance before popping into place.

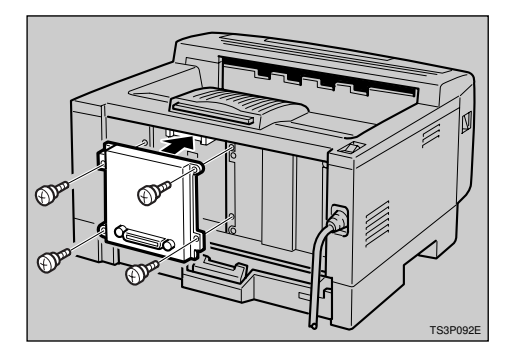

#### 🖉 Note

- □ Use a coin to reattach the screws.
- Attach the cable to the connector on the board. Fasten it with two screws as shown in the illustration.

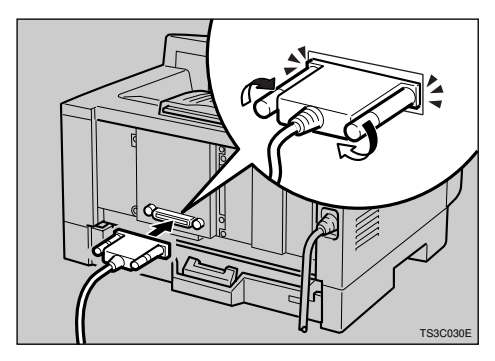

• Attach the other end of the cable to the interface connector of the computer.

- **1** Turn on the printer's power switch.
- **7** Print a configuration page to confirm that the RS232C board is properly installed.

#### $\mathcal{P}$ Reference

For more information on printing the configuration page, refer to the Operating Instructions that comes with your printer.

# Type 2 Printer: Installing the HARD DISC DRIVE TYPE 2000

#### 🖉 Note

- Please refer to the inside of the front cover of the Operating Instructions that comes with your printer to confirm which printer (Type 1 Printer or Type 2 Printer) you have.
- Be sure to check the following points:
  - The printer's power switch is turned off.
  - The power cord is unplugged from the wall outlet.

#### **2** Remove the back plate.

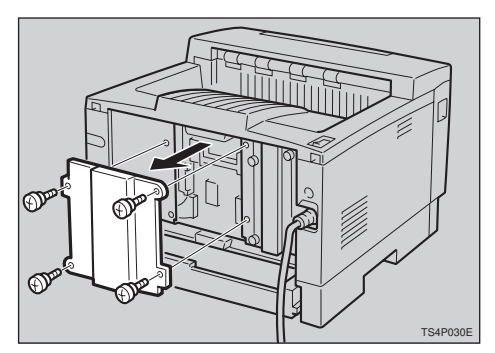

#### 🖉 Note

□ A coin can be used to remove the screws.

Align the screw holes of the hard disc (HDD) over the screw holes where the back plate used to be. Make sure that the HDD is aligned as shown in the illustration. Press the HDD firmly against the printer. The interface connectors on the printer and the HDD should align and offer a

Maintenance:

<u>.</u>

slight resistance before popping into place.

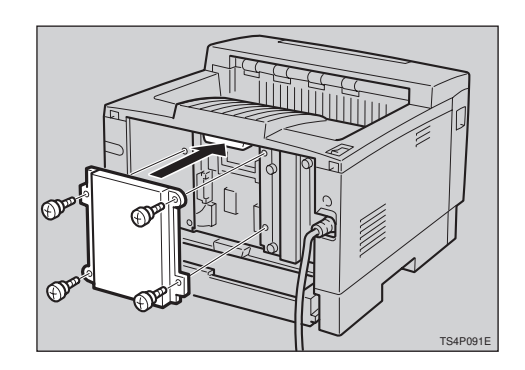

#### 🖉 Note

```
Use a coin to reattach the screws
```

Turn on the printer's power switch.

After installing the HDD, configure the printer for formatting the HDD with the operation panel.

#### **5** Press [Menu].

The following message appears on the panel display.

Main Menu: ▲ Job Control ▼

# Press [▼][▲] until the following message appears.

Main Menu: 🔺 Maintenance 🌹

#### Press [Enter].

The following message appears on the panel display.

1.SystemReset 🔻

# B Press [▼][▲] until the following message appears.

Maintenance: 🔺 5.HDD Format 🖤

#### Press [Enter].

The following message appears on the panel display.

HDD Format: Yes=#

#### Press [Enter].

If you success to format the HDD, the following message appears on the panel display.

> HDD Format: Completed

#### Note

□ If you failed, see P.13 "Trouble-shooting".

#### Press [On line].

The panel display returns to the ready condition as follows:

Ready

Print a configuration page to confirm that the HDD is properly installed.

#### ₽ Reference

For more information on printing the configuration page, refer to the Operating Instructions that comes with your printer.

## Type 2 Printer: Installing the RS232C BOARD TYPE 2000

#### 🖉 Note

- Please refer to the inside of the front cover of the Operating Instructions that comes with your printer to confirm which printer (Type 1 Printer or Type 2 Printer) you have.
- Be sure to check the following points:
  - The printer's power switch is turned off.
  - The power cord is unplugged from the wall outlet.

#### **2** Remove the back plate.

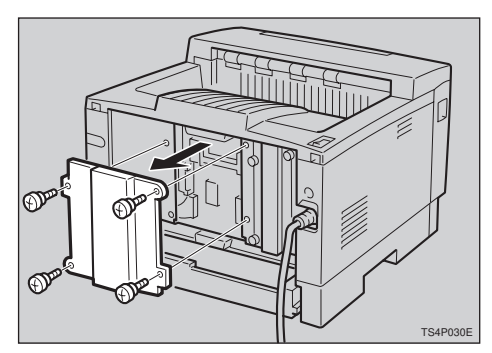

#### 🖉 Note

- □ A coin can be used to remove the screws.
- Align the screw holes of the RS232C board over the screw holes where the back plate used to be. Make sure that the board is aligned so that the jack is facing out and is on the bottom. Press the board firmly against the printer. The interface connectors on the printer and the board should

align and offer a slight resistance before popping into place.

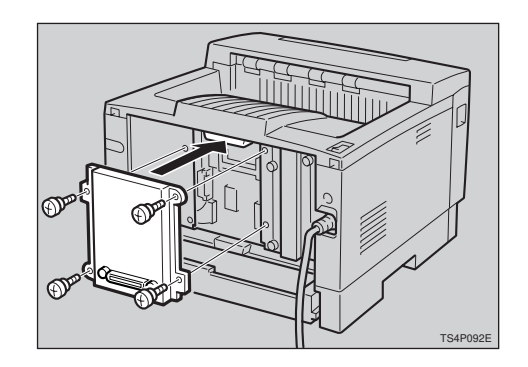

#### 🖉 Note

- □ Use a coin to reattach the screws.
- Attach the cable to the connector on the board. Fasten it with two screws as shown in the illustration.

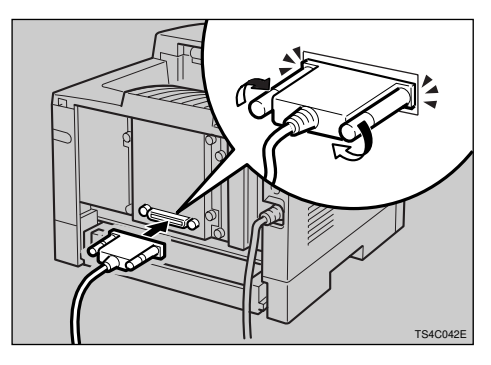

- **5** Attach the other end of the cable to the interface connector of the computer.
- Turn on the printer's power switch.
- **2** Print a configuration page to confirm that the RS232C board is properly installed.

#### PReference

For more information on printing the configuration page, refer to the Operating Instructions that comes with your printer.

# 2. Troubleshooting

# Error & Status Messages on the Operation Panel

| Messages  | Description                                                                                                    | Comments                                                                                                    |
|-----------|----------------------------------------------------------------------------------------------------|----------------------------------------------------------------------------------------------------|
| HDD Full  | The HDD is full, or does not<br>have any remaining directo-<br>ry entries to store files. The<br>electrical collate job to be<br>sent is too large to store in<br>the hard disc space. | Press <b>[Enter]</b> to clear the error<br>and abort the electrical collate<br>job. Format the HDD to delete<br>unused files before re-sending<br>the ellectrical collate job. $\Rightarrow$ P.17<br><i>"Making Printer Settings with the</i><br><i>Operation Panel"</i> |
|           |                                                                                                    | <ul> <li>Important</li> <li>All files in the HDD will be deleted by formatting the disc.</li> </ul>                                                                                                    |
|           |                                                                                                    | Delete the font downloaded to<br>the HDD using the Apple Print<br>utility, if you have it.                                                                                                    |
| HDD Error | There might be a fault on the<br>HDD. You cannot read or<br>write on the HDD.                                                                                                    | Press <b>[Enter]</b> to clear the error<br>and cancel the electrical collate<br>job. If the error happens on each<br>electrical collate job, format the<br>HDD to mark bad blocks of the<br>HDD. If you fail to format the<br>HDD, the HDD should be re-<br>placed.      |
|           |                                                                                                    | <ul> <li>Important</li> <li>All files in the HDD will be deleted by formatting the disc.</li> </ul>                                                                                                    |
|           |                                                                                                    | Delete the font downloaded to<br>the HDD using the Apple Print<br>utility, if you have it.                                                                                                    |

| Messages        | Description                                | Comments                                                                                                    |
|-----------------|--------------------------------------------|----------------------------------------------------------------------------------------------------|
| Error<br>SC2600 | An error has occurred in the HDD.          | Turn the printer's power switch<br>off and on. Then try to print<br>again.                                                                                                    |
|                 |                                            | Turn off the printer's power<br>switch. Reinstall the HDD and<br>turn on the printer's power<br>switch. Then, try to print again.                                                                   |
|                 |                                            | Turn off the printer's power<br>switch. Remove the HDD and<br>turn on the printer's power<br>switch. Then, try to print again.                                                                      |
|                 |                                            | If the HDD is not installed, you<br>can not sent the electrical collate<br>job.                                                                                                    |
| Error<br>SC2900 | An error has occurred in the RS232C board. | Turn the printer's power switch<br>off and on. Then try to print<br>again.                                                                                                    |
|                 |                                            | Turn off the printer's power<br>switch. Reinstall the RS232C<br>board and turn on the printer's<br>power switch. Then, try to print<br>again.                                                       |
|                 |                                            | Turn off the printer's power<br>switch. Remove the RS232C<br>board and turn on the printer's<br>power switch. Then, try to print<br>again.                                                          |
|                 |                                            | I Note                                                                                                    |
|                 |                                            | <ul> <li>If you remove the RS232C board, you cannot perform your print job via serial cable connection. You can send your print job to the printer only via a parallel cable connection.</li> </ul> |
| Error<br>SC2800 | An error has occurred in the DIMM.         | Turn the printer's power switch<br>off and on. Then try to print<br>again.                                                                                                    |
|                 |                                            | Turn off the printer's power<br>switch. Remove the DIMM and<br>turn on the printer's power<br>switch. Then, try to print again.                                                                     |

| Messages                                                           | Description                                                                                                    | Comments |
|--------------------------------------------------------------------|----------------------------------------------------------------------------------------------------|----------|
| HDD Format: An error has occurred in the<br>Failed HDD formatting. | Press any key and turn the print-<br>er's power switch off and on.<br>Then try to format again.                                    |          |
|                                                                    | Turn off the printer's power<br>switch. Reinstall the HDD and<br>turn on the printer's power<br>switch. Then, try to format again. |          |

#### 🖉 Note

□ If you cannot solve the problem by taking the above actions, contact your sales or service representative.

# 3. Making Printer Settings with the Operation Panel

# Menu Chart

This section describes how to change the default settings of the hard disc drive and the RS232C board. For more information on other menus, refer to the Operating Instructions that comes with your printer.

| Job Control    | Paper Input                                                                  | Tray Priority                   |
|----------------|------------------------------------------------------------------------------|---------------------------------|
|                |                                                                              | - Tray Locking                  |
|                |                                                                              | - Paper Size                    |
|                |                                                                              | Thick Paper                     |
|                | Print Quality                                                                | Edge Smoothing                  |
|                |                                                                              | - Resolution                    |
|                |                                                                              | Image Density                   |
|                |                                                                              | - Toner Saving                  |
|                | - System                                                                     | Copies                          |
|                |                                                                              | I/O Timeout                     |
|                |                                                                              | — Energy Saver                  |
|                |                                                                              | — Auto Continue                 |
|                |                                                                              | Resource Save                   |
|                |                                                                              | Page Protect                    |
|                | PCL Menu                                                                     | Orientation                     |
|                |                                                                              |                                 |
|                |                                                                              | - Font Source                   |
|                |                                                                              |                                 |
|                |                                                                              | — Font Height                   |
|                |                                                                              | Font Pitch                      |
|                | - PS Menu                                                                    | Print PS Err. (Print PS Errors) |
|                | Symbol Set                                                                   |                                 |
| Host Interface | Printer Lang. (Printer Language)                                             |                                 |
|                | Network Setup                                                                | IP Address                      |
|                |                                                                              |                                 |
|                |                                                                              | Gateway                         |
|                | RS232C Setup*                                                                | Baud Rate*                      |
|                |                                                                              | — Parity*                       |
|                |                                                                              | - Flow Control*                 |
|                |                                                                              | — Data Bits*                    |
|                |                                                                              | — Stop Bits*                    |
|                |                                                                              | DTR Polarity*                   |
| Maintenance –  | System Reset                                                                 |                                 |
|                | Menu Reset                                                                   |                                 |
|                | Hex Dump                                                                     |                                 |
|                | DM OL                                                                        |                                 |
|                | - PM Clear                                                                   |                                 |
|                | HDD Format*                                                                  |                                 |
| List Print -   | HDD Format*                                                                  |                                 |
| List Print —   | PM Clear     HDD Format*     Config. Page     PCL Font List                  |                                 |
| List Print —   | PM Clear     HDD Format*     Config. Page     PCL Font List     PS Font List |                                 |

\*: Menus for the HDD and the RS232C.

# Accessing the Main Menu

Press [Menu], and the Main menu appears.

The Main menu has the following four menu items, which can be displayed one by one using  $[ \blacktriangle ]$  or  $[ \blacktriangledown ]$ .

- Job Control
- Host Interface
- Maintenance
- List Print

#### 🖉 Note

- $\Box$  [ $\checkmark$ ]: Press to go to the next page.
- $\Box$  [ $\blacktriangle$ ]: Press to go back to the previous page.
- □ After making the printer's settings, be sure to return to the previous menu by pressing **[Escape]**.
- □ After making the printer's settings, press **[On Line]** to return to the ready condition.
- □ The revised settings are not canceled even if the printer's power switch is turned off.

19

# Making Printer Settings with the Operation Panel

#### Press [Menu].

The Main Menu appears.

#### **2** Search for the desired menu with $[\blacktriangle]$ or $[\checkmark]$ .

The desired menu item appears.

#### B Press [Enter].

#### Search for the desired menu with [▲] or [▼].

The desired menu item or parameter appears.

#### 🖉 Note

 $\square$  " $\blacktriangleright$ " shown in front of the tray name indicates the tray that is currently specified.

#### **5** Press [Enter].

The specified item will be displayed in the panel display.

#### **1** If necessary, repeat steps **4** and **5** until you complete the desired settings.

#### 🖉 Note

□ **[Escape]**: Press to return to the previous menu. If you press this key before pressing **[Escape]**, the adjusted data is canceled.

## Host Interface Menu

There are 3 menu items in the Host Interface Menu. This section describes how to set up the RS232C.

- Printer Lang.(Printer Language)
- Network Setup (⇒ See "Configuring the Printer for the Network with the Operation Panel" in the "Operating Instructions".)
- RS232C Setup

#### Solution Note

- □ This "Network Setup" menu appears only when you are using the optional network interface board.
- □ This "RS232C Setup" menu appears only when you are using the RS232C board.

#### **Host Interface Parameters**

#### RS232C Setup

| Menu         | Description                                                                                                    |
|--------------|----------------------------------------------------------------------------------------------------|
| Baud Rate    | You can specify Baud Rate.<br>600,1200,2400,4800,9600,19200,38400                                                        |
|              | <ul><li>✓ Note</li><li>□ Default: 9600</li></ul>                                                                         |
| Parity       | You can specify Parity. <ul> <li>None</li> <li>Odd</li> <li>Even</li> </ul>                                              |
|              | Note Default: None                                                                                                    |
| Flow Control | <ul> <li>You can specify Flow Control.</li> <li>Xon/Xoff</li> <li>DTR</li> <li>DTR+ Xon/Xoff</li> <li>DTR+RTS</li> </ul> |
|              | <ul> <li>Note</li> <li>Default: Xon/Xoff</li> </ul>                                                                      |

| Menu         | Description                                  |  |  |  |  |  |
|--------------|----------------------------------------------|--|--|--|--|--|
| Data Bits    | You can specify Data Bits.                   |  |  |  |  |  |
|              | • 8                                          |  |  |  |  |  |
|              | • 7                                          |  |  |  |  |  |
|              |                                              |  |  |  |  |  |
|              | $\Box$ Default: 8                            |  |  |  |  |  |
| Stop Bits    | You can specify Stop Bits.                   |  |  |  |  |  |
|              | • 1                                          |  |  |  |  |  |
|              | • 2                                          |  |  |  |  |  |
|              |                                              |  |  |  |  |  |
|              | Default: 1                                   |  |  |  |  |  |
| DTR Polarity | You can specify DTR Polarity.                |  |  |  |  |  |
|              | • High                                       |  |  |  |  |  |
|              | • Low                                        |  |  |  |  |  |
|              | <ul><li>Note</li><li>Default: High</li></ul> |  |  |  |  |  |

## Maintenance Menu

There are 5 menu items in the Maintenance Menu. This section describes how to format the HDD.

- System Reset
- Menu Reset
- Hex Dump
- PM Clear
- HDD Format

#### Note

□ This "HDD Format" menu appears only when you are using the HDD.

#### **Maintenance Parameters**

#### Maintenance

| Menu       | Description                                                                                                    |
|------------|----------------------------------------------------------------------------------------------------|
| HDD Format | You should perform the "HDD Format" after installing it to the printer.                                                                                                    |
|            | <ul> <li>✓ Reference</li> <li>⇒ P.4 "Type 1 Printer: Installing the HARD DISC DRIVE<br/>TYPE 2000"</li> <li>⇒ P.8 "Type 2 Printer: Installing the HARD DISC DRIVE<br/>TYPE 2000"</li> </ul> |

# List Print Menu

There are 4 menu items in the List Print Menu. This section describes about the DiskDirectory.

- Config. Page
- PCL Font List
- PS Font List
- DiskDirectory

#### **List Print Parameters**

#### List Print

| Menu          | Description                    |  |  |  |
|---------------|--------------------------------|--|--|--|
| DiskDirectory | You can print a DiskDirectory. |  |  |  |

# 4. Appendix

# Specifications of Serial Interface (RS232C)

The serial interface is shown in the following illustration. The pin number express in figure in the illustration.

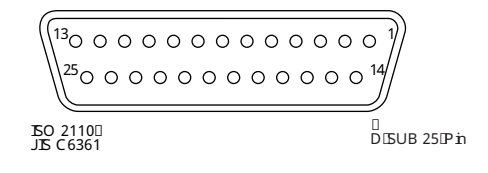

| Pin | Signal                  | JIS C<br>6361 | Direction of the sig-<br>nal | Meaning of the signal                                                                                                    |
|-----|-------------------------|---------------|------------------------------|----------------------------------------------------------------------------------------------------|
|     |                         |               | printer - computer           |                                                                                                    |
| 1   | FG(Frame<br>Ground)     | FG            |                              |                                                                                                    |
| 2   | TXD(Transmit Da-<br>ta) | SD            | $\rightarrow$                | The data line from the printer to computer.                                                                                                    |
| 3   | RXD(Receive Da-<br>ta)  | RD            | ←                            | The data line from the computer to printer.                                                                                                    |
| 4   | RTS(Ready To<br>Send)   | RS            | $\rightarrow$                | Refer to the following ta-<br>ble.                                                                                                    |
| 5   | CTS(Clear To<br>Send)   | CS            | ←                            | It is possible to transmit<br>the data from the com-<br>puter to printer.                                                                                                    |
| 6   | DSR(Data Set<br>Ready)  | DR            | <i>←</i>                     | It is which is possible or<br>not to transmit the data<br>from the computer to<br>printer. When the DSR is<br>High, it is possible to<br>resieve. When the DSR is<br>Low, it is disregarded. |
| 7   | SG(Signal<br>Ground)    | SG            |                              |                                                                                                    |
| 8   | (Reserved)CD            | CD            |                              |                                                                                                    |
| 11  | (Reserved)DSC           | -             |                              |                                                                                                    |

| Pin | Signal                        | JIS C<br>6361 | Direction of the sig-<br>nal<br>printer - computer | Meaning of the signal                                                                                  |
|-----|-------------------------------|---------------|----------------------------------------------------|----------------------------------------------------------------------------------------------------|
| 20  | DTR(Data Termi-<br>nal Ready) | ER            | $\rightarrow$                                      | The data line required to<br>forward from the printer<br>to computer. Refer to the<br>following table. |

The timings of the DTR signal and the RTS signal are shown in the following table.

| Status of the printer                                                           | Signal | Serial<br>DTR | Serial<br>XON/<br>XOFF | Serial<br>DTR+RT<br>S | Config-<br>uring the<br>parallel<br>port |
|---------------------------------------------------------------------------------|--------|---------------|------------------------|-----------------------|------------------------------------------|
| offline                                                                         | RTS    | HIGH          | HIGH                   | LOW                   | LOW                                      |
|                                                                                 | DTR    | LOW           | HIGH                   | LOW                   | LOW                                      |
| You cannnot print cause<br>of the paperend or open-<br>ing the cover and so on. | RTS    | HIGH          | HIGH                   | LOW                   | LOW                                      |
|                                                                                 | DTR    | LOW           | HIGH                   | LOW                   | LOW                                      |
| Full of the buffer to re-<br>ceive                                              | RTS    | HIGH          | HIGH                   | LOW                   | LOW                                      |
|                                                                                 | DTR    | LOW           | HIGH                   | LOW                   | LOW                                      |
| Under outputting                                                                | RTS    | HIGH          | HIGH                   | HIGH                  | LOW                                      |
|                                                                                 | DTR    | HIGH          | HIGH                   | HIGH                  |                                          |

## **Specifications**

#### Options

HARD DISC DRIVE TYPE 2000

✤ Type:

- Storage Capacity (Formatted):
- Disk Rotational Speed:
- Seek Time (Average):
- Host Interface:

#### RS232C BOARD TYPE 2000

 $\begin{array}{l} \checkmark \\ & \clubsuit \\ \Rightarrow P.25 "Specifications of Serial Interface (RS232C)" \end{array}$ 

# INDEX

#### С

Config. Page, 24

#### Ε

error, 13 Escape key, 19

#### Н

HDD Format, 23 Hex Dump, 23 Host Interface, 21

#### L

List Print, 24

#### Μ

Maintenance, 23 menu, accessing, 19 menu chart, 17 Menu key, 19, 20 Menu Reset, 23 menu, setting, 20 messages, 13

#### Ν

Network Setup, 21

#### 0

On Line key, 19 options, 3

#### Ρ

panel display, messages, 13 PCL Font List, 24 PM Clear, 23 Printer Lang., 21 PS Font List, 24

#### R

RS232C Setup, 21

#### S

System Reset, 23

#### Т

troubleshooting, 13